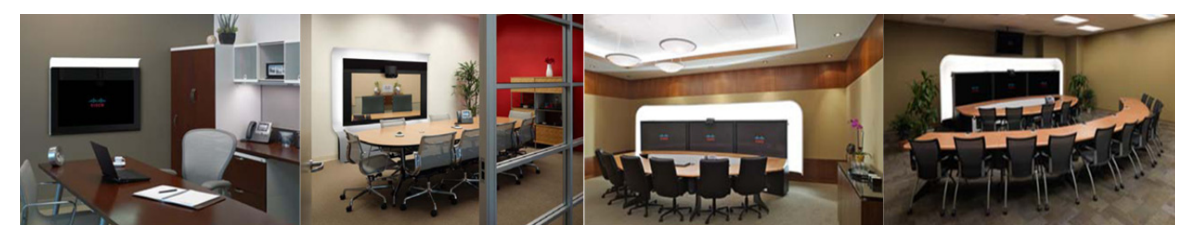

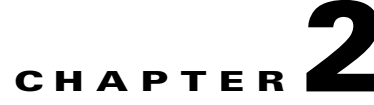

# **Configuring Cisco Unified Communications Manager for CTRS**

October 2011

#### Contents

- Overview, page 2-1
- Prerequisites, page 2-2
- Logging into the Cisco Unified CM Administration Application, page 2-2
- Creating a SIP Trunk Security Profile, page 2-2
- Creating a SIP Trunk, page 2-3
- Configuring a Route Pattern, page 2-4

### **Overview**

Before installing the CTRS Administration software on your Cisco MCS-7845-I3 Media Convergence Server, you need to perform the following configuration tasks in Cisco Unified Communications Manager (Cisco Unified CM):

- Create a SIP security profile. This security profile will be used on the SIP trunk between CTRS and Cisco Unified CM.
- Create a Session Initiation Protocol (SIP) trunk. The SIP trunk is used for communication between Cisco Unified CM and CTRS.
- Create route patterns. A route pattern comprises a string of digits (an address) and a set of associated digit manipulations that route calls to a route list or a gateway. Route patterns are used for routing conferences numbers to the CTRS.

#### **Prerequisites**

Before starting the tasks in this chapter, make sure that the following conditions are met or that you understand the following information:

• Cisco Unified Communications Manager (Cisco Unified CM), Release 7.1.5, Release 8.5.1, or Release 8.6.1.

```
Note
```

If recording meetings that will include Cisco TelePresence TC version 5.0 endpoints, Cisco Unified CM Release 8.6.1 is required

• Cisco TelePresence System is running Release 1.6 or later software.

For additional information about configuring Cisco Unified CM for Cisco TelePresence System, refer to the Cisco Unified Communications Manager Installation Guide for the Cisco TelePresence System.

For compatibility information, refer to *Cisco TelePresence Administration Software Compatibility Information*.

### Logging into the Cisco Unified CM Administration Application

To log into the Cisco Unified CM Administration application:

- Step 1 Open a web browser.
- **Step 2** Access a web browser that is supported by the Cisco Unified CM Administration application from any user PC in your network. In the address bar of the web browser, enter the following URL:

https://CUCM-server-name

where CUCM-server-name is the name or IP address of the server.

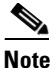

You may need to specify the address of the server where Cisco Unified CM is installed. If your network uses DNS services, you can specify the hostname of the server. If your network does not use DNS services, you must specify the IP address of the server.

**Step 3** Log in with your assigned administrative privileges.

**Step 4** Select *Cisco Unified Communications Manager Administration* in the **Navigation** field at the upper right corner of the page and click *Go* to return to the Cisco Unified Communications Manager Administration home page.

#### **Creating a SIP Trunk Security Profile**

To create a SIP trunk security profile:

- Step 1 Click System. Under Security Profile, click SIP Trunk Security Profile.
- **Step 2** Click the *Add New* button at the bottom of the page or click the + *sign* at the top of the page.

**Step 3** Enter the settings as indicated in Table 2-1 to configure the SIP trunk security profile. Leave default settings for fields not included in Table 2-1.

| Field                   | Required | Setting                                                                                                    |  |
|-------------------------|----------|----------------------------------------------------------------------------------------------------|--|
| Name                    | Yes      | Enter a text string identifying this SIP trunk security profile.                                                                          |  |
| Description             | _        | Enter a text string describing this SIP trunk security profile.                                                                           |  |
| Device Security Mode    | Yes      | If you are running in non-secure mode, select <i>Non</i><br><i>Secure</i> . If you are running SIP security, select<br><i>Encrypted</i> . |  |
| Incoming Transport Type | Yes      | Select <i>TCP+UDP</i> .<br>If Encrypted is selected, TLS will be entered<br>automatically.                                                |  |
| Outgoing Transport Type | Yes      | Select TCP.                                                                                                    |  |
| Incoming Port           | Yes      | Enter <b>5060</b> for non-secure trunk.<br>If running SIP security, then enter a different<br>unused port, for example 5275.              |  |

 Table 2-1
 SIP Trunk Security Profile Settings

**Step 4** Click the *Save* button at the bottom of the page.

## **Creating a SIP Trunk**

To create a SIP trunk:

- Step 1 Click *Device*. Click *Trunk*.
- **Step 2** Click the *Add New* button at the bottom or click the + *sign* at the top of the Trunk Configuration page.
- Step 3 Select SIP Trunk from the Trunk Type pull-down menu, then click Next.
- **Step 4** Enter the settings as indicated in Table 2-2 to configure the SIP trunk. Leave default settings for fields not included in Table 2-2.

| Field               | Required | Setting                                         |  |  |
|---------------------|----------|-------------------------------------------------|--|--|
| Device Information  |          |                                                 |  |  |
| Device Name         | Yes      | Enter a text string identifying this SIP trunk. |  |  |
| Description         | —        | Enter a text string describing this SIP trunk.  |  |  |
| Device Pool         | Yes      | Select Default.                                 |  |  |
| SIP Information     |          |                                                 |  |  |
| Destination Address | Yes      | Enter the IP address of the CTRS.               |  |  |

Table 2-2 SIP Trunk Settings

| Field                      | Required | Setting                                                          |
|----------------------------|----------|------------------------------------------------------------------|
| SIP Trunk Security Profile | Yes      | Select the SIP trunk security profile that you created for CTRS. |
| SIP Profile                | Yes      | Select Standard SIP Profile.                                     |

| Table 2-2 | SIP Ti | runk Settings |
|-----------|--------|---------------|
|-----------|--------|---------------|

**Step 5** Click the *Save* button at the bottom of the page.

### **Configuring a Route Pattern**

A route pattern allows a Cisco Unified CM-managed device to access another device by dialing its number. Such devices may include gateways, CTRS, CTMS and CTS systems, or Cisco Unified Videoconferencing 5230 (CUVC) MCUs. Each device requires its own unique route pattern.

To configure a route pattern:

- Step 1 Click *Call Routing*. Under Route/Hunt, click *Route Pattern*.
- **Step 2** Click the *Add New* button at the bottom or click the + *sign* at the top of the Route Pattern Configuration page.

**Step 3** Enter the settings as indicated in Table 2-3 to configure the SIP trunk. Leave default settings for fields not included in Table 2-3.

| Field               | Required | Setting                                                                                                    |  |
|---------------------|----------|----------------------------------------------------------------------------------------------------|--|
| Pattern Definition  |          |                                                                                                    |  |
| Route Pattern       | Yes      | Enter the route pattern, including numbers and wildcards (do not use spaces); for example, for NANP, enter 9.@ for typical local access, or 8XXX for a typical private network numbering plan. The uppercase characters A, B, C, and D are valid characters.         Note       See the "Wildcards and Special Characters in Route Patterns and Hunt Pilots" section in the Cisco CallManager System Guide for more information about wildcards. |  |
| Description         |          | Enter a text string describing this route pattern.                                                                                                    |  |
| Gateway/Route List  | Yes      | Select the SIP trunk that you created for CTRS.                                                                                                    |  |
| Call Classification | Yes      | Select OnNet.                                                                                                    |  |

 Table 2-3
 Route Pattern Configuration Settings

**Step 4** Click the *Save* button at the bottom of the page.

Configuring a Route Pattern